## お客さまのカード決済終了後に下記画面が表示されますので (1)お客さまのカード決済終了後に更新する場合(一部の端末) 更新操作をお願いいたします。 続行 を選択 で終了 確定 【成功時】 【失敗時】 \*\*\*\*\* \*\*\*\*\* しか更新されています しを実行して下さい ロのダウンロードは成功しました 設定 DLL 設定 DLL \*\*\*\*\*\*\*\*\*\*\* \*\*\*\*\*\*\*\*\*\*\*\*\*\*\*\*\*\*\*\*\*\*\*\*\*\*\*\*\*\*\*\*\* 通信中です 実施日:20YY/MA/DD HH:MM:SS 実施日:20YY/MA/DD HH:MA:SS DLL のダウンロードは失敗しました。 DLLのダウンロードは成功しました。 $\rightarrow \rightarrow$ $\rightarrow \rightarrow$ 通信中は操作できません しばらくお待ちください 続行 確定 10カードの場合、数かないでください 失敗した場合、(1)or(2)の手順で再度DLL更新操作をお願いいたします。 こちらの端末操作を行う前にカード決済のお取扱いがあった場合は、 (2)手動で更新する場合 「(1)お客さまのカード決済終了後に更新する場合」の手順に沿ってDLL更新が行われます。 Ø を選択 を選択 を選択 を選択 で終了 次へ 完了 設定 機能選択 DLL 機能選択2 業務選択メニュー1 機能選択1 設定OLL 設定DLL 設定OLLを行います 次へを押してください x・戻る:前面面 業務を選択して下さい 業務を選択して下さい 業務を選択して下さい 完了しました 完了:機能選択2 x:業務選択メニュー1 x:業務選択メニュー1 通信中です 起動 1 Ç) @-. ۱. $\bigcirc$ クレジット ソフト更新 NFC 練習 状態 読取 設定 起動 DLL パスワード モード テスト $\rightarrow$ -٢ -001 T 集計 機能選択 設定印字 NW情報 自己診断 設定参照 認証 通信中は操作できません しばらくお待ちください 戻る にカードの場合、彼かないでください 戻る 戻る

■DLL更新の手順 ※更新のダウンロードは数秒で終了します。